## GEG 4920 - Finding and Mapping Census Data

## Step 1: Finding census data

- Sample question: How did income vary by Dissemination Area in Côte-des-Neiges (Montreal) in 2006?
- Navigate to <u>http://www.statcan.gc.ca/</u>
- Click on Census Program
- Click on Census of Population Program datasets
- Choose:
  - Year/Survey: 2006 Census of Population
  - Topic: Income and earnings
  - **Geography**: Dissemination Area
  - Variable: Presence of income
- Download the associated table (catalog number: 97-563-XCB2006072) in Beyond 20/20 format (35.71 MB)

| Information for * Browse by subject *                         | Browse by key resource Help                                                                                                    |  |  |  |  |  |
|---------------------------------------------------------------|----------------------------------------------------------------------------------------------------|--|--|--|--|--|
| Home > Census Program > Census of Population Program Datasets |                                                                                                    |  |  |  |  |  |
| Filter Datasets                                               | Census of Population Program Datasets                                                                                             |  |  |  |  |  |
| Change survey                                                 | A multi-census year data portal providing users with streamlined access to selected datasets from the 1991 to 2011 Census as well |  |  |  |  |  |
| 2006 Census of Population                                     | as the 2011 National Household Survey.                                                                                            |  |  |  |  |  |
| Submit                                                        | 2006 Census of Population – Income and earnings – Dissemination Area – Presence of                                                |  |  |  |  |  |
| Topic Clear X                                                 | income (9)                                                                                                    |  |  |  |  |  |
| Income and earnings                                           | Showing 1 entry                                                                                                    |  |  |  |  |  |
| Geography Clear X                                             | 1. ARCHIVED – Presence of Income (9). Age Groups (5A) and Sex (3) for the Population 15 Years and Over of                         |  |  |  |  |  |
| Census Division                                               | Canada, Provinces, Territories, Census Divisions, Census Subdivisions and Dissemination Areas, 2005 - 20%                         |  |  |  |  |  |
| Census Subdivision                                            | Catalogue number: 97-563-XCB2006072                                                                                               |  |  |  |  |  |
| Dissemination Area                                            | Release date: December 19, 2008                                                                                                   |  |  |  |  |  |
| Province / Territory                                          | Formats: HTML Beyond 20/20 SDMX (XML)                                                                                             |  |  |  |  |  |
| Variable Clear X                                              |                                                                                                    |  |  |  |  |  |
| Age groups (5A)                                               |                                                                                                    |  |  |  |  |  |
| Presence of income (9)                                        |                                                                                                    |  |  |  |  |  |
| Sex (3)                                                       |                                                                                                    |  |  |  |  |  |

## Step 2: Working in Beyond 20/20

- Open the table in Beyond 20/20
- Select income variable(s) to include in the analysis (e.g. Average 2005 total income \$), then right-click to choose the "show" option
- Select dissemination areas found in Montreal (beginning in "2466"), again right-clicking to choose the "show" option
- Ensure headers show the appropriate geographic codes by clicking the 🧖 button on the toolbar
- Save As CSV format

| Sex (3) 6: Total - Sex Age groups (5A) 6: Total - Age groups | 6               |
|--------------------------------------------------------------|-----------------|
| Presence of inc 🚯                                            | Average 2005    |
| Geography 🚯                                                  | total income \$ |
| 24660001                                                     | 40,393          |
| 24660002                                                     | 45,987          |
| 24660003                                                     | 28,778          |
| 24660004                                                     | 41,879          |
| 24660005                                                     | 0               |
| 24660006                                                     | 35,339          |
| 24660007                                                     | 31,397          |
| 24660008                                                     | 34,973          |

## Step 3: Working in Excel

- Open the CSV file in Excel
- Change header names to conform to ArcGIS (e.g. "Average 2006 income" to "AVG\_INC\_2006")
- Save As XLS format

| 1 | Α        | В       | С    | D | E | F |  |
|---|----------|---------|------|---|---|---|--|
| 1 | DAUID    | AVG_INC | 2006 |   |   |   |  |
| 2 | 24660054 | 27844   |      |   |   |   |  |
| 3 | 24660055 | 28293   |      |   |   |   |  |
| 4 | 24660056 | 33882   |      |   |   |   |  |
| 5 | 24660057 | 26281   |      |   |   |   |  |
| 6 | 24660058 | 25238   |      |   |   |   |  |
| 7 | 24660060 | 29118   |      |   |   |   |  |
| 8 | 24662905 | 29132   |      |   |   |   |  |
| 9 | 24660001 | 40393   |      |   |   |   |  |
|   |          |         |      |   |   |   |  |

# Step 4: Download boundary files from Statistics Canada

- Open a web browser and navigate to: <u>http://www.statcan.gc.ca</u>
- Click on Census Program
- Click on Geography
- Click on Boundary files
- Click on Census year of choice (e.g. 2006)
- Make the following selections:
  - Language: (By choice)
  - **Format**: ArcGIS (.shp)
  - Boundary files: Dissemination Areas (Cartographic Boundary File)
- Click Continue
- Download the Compressed Archive (ZIP) version of the file
- Unzip the file in preparation for Step 5

| Lar | nai | la  | ne |
|-----|-----|-----|----|
| Lai | igu | iai | ٩c |

🖲 English 🛛 French

#### Format

- ArcGIS<sup>®</sup> (.shp)
- Geography Markup Language (.gml)
- MapInfo<sup>®</sup> (.tab)

### Boundary files

| Geographic Area or Water Feature                           | Cartographic<br>Boundary File | Digital<br>Boundary File | Water File |
|------------------------------------------------------------|-------------------------------|--------------------------|------------|
| Provinces/Territories                                      | $\odot$                       | 0                        | (1222)     |
| Federal Electoral Districts<br>(2003 Representation Order) | ۲                             | ۲                        | (1111)     |
| Economic Regions                                           | 0                             | ۲                        |            |
| Census Divisions                                           | ۲                             | ۲                        |            |
| Census Agricultural Regions                                | 0                             | ۲                        | (111)      |
| Census Consolidated Subdivisions                           | ۲                             | ۲                        |            |
| Census Subdivisions                                        | ۲                             | ۲                        | (***)      |
| Census Metropolitan Areas and<br>Census Agglomerations     | ۲                             | ۲                        |            |
| Census Tracts                                              | ۲                             | 0                        | (ana)      |
| Dissemination Areas                                        | ۲                             | 0                        | (          |

### Step 5: Joining census data to boundaries in ArcMap

- Launch ArcMap
- Add Dissemination Area boundaries shapefile (.shp) to ArcMap
- Add Excel XLS table to ArcMap (from Step 3)
- In order to join these tables, you need a common field (e.g. DAUID) that is in the same format in both tables (e.g. Double, String, etc).
  - In our case, DAUID in the boundary file is a String, but the DAUID in the Excel table is a Double
  - To align both fields to the same formats, follow these steps:
    - Open the boundary file attribute table
    - Add a new field as a Double and name it DAUID2
    - Open Field Calculator for the new field
    - DAUID2 = [DAUID], click OK
    - Now you have a common field in the *right format* that is ready to be joined
- In ArcMap, right-click on the boundary file, select Joins and Relates, and click Join...
- In the Join Data window, select the following:

| n Da              | la anno 1997 anno 1997 anno 1997 anno 1997 anno 1997 anno 1997 anno 1997 anno 1997 anno 1997 anno 1997 anno 19                                                                              |      |
|-------------------|----------------------------------------------------------------------------------------------------|------|
| loin le<br>for ex | ets you append additional data to this layer's attribute table so you<br>cample, symbolize the layer's features using this data.                                                            | can, |
| What              | do you want to join to this layer?                                                                                                    |      |
| Join a            | attributes from a table                                                                                                    | 0    |
| 1.                | Choose the field in this layer that the join will be based on:                                                                                                    |      |
|                   | DAUID2                                                                                                    | •    |
| 2.                | Choose the table to join to this layer, or load the table from disk:                                                                                                    |      |
|                   | Census 2006 Income DA2\$                                                                                                    | 2    |
|                   | Show the attribute tables of layers in this list                                                                                                    |      |
| 3.                | Choose the field in the table to base the join on:<br>DAUID                                                                                                    | •    |
| 1                 | Join Options                                                                                                    |      |
|                   | Keep all records                                                                                                    |      |
|                   | All records in the target table are shown in the resulting table.<br>Unmatched records will contain null values for all fields being<br>appended into the target table from the join table. |      |
|                   | © Keep only matching records                                                                                                    |      |
|                   | If a record in the target table doesn't have a match in the join table, that record is removed from the resulting target table.                                                             |      |
|                   | Validate Join                                                                                                    |      |
|                   |                                                                                                    |      |

- Click OK
- Your final table should now include your income variable, as shown below:

| Table |                          |                      |              | □ ×      |
|-------|--------------------------|----------------------|--------------|----------|
| •==   | -   🖶 -   🖳 🌄 🖄 🖉 🗶      |                      |              |          |
| CDN_  | DA                       |                      |              | ×        |
|       | DAUID2                   | DAUID                | AVG_INC_2006 |          |
| •     | 24660670                 | 24660670             | 16726        | =        |
|       | 24660664                 | 24660664             | 19378        |          |
|       | 24660697                 | 24660697             | 33427        |          |
|       | 24660657                 | 24660657             | 23846        |          |
|       | 24660694                 | 24660694             | 22274        |          |
|       | 24663194                 | 24663194             | 20760        |          |
|       | 24661322                 | 24661322             | 24421        |          |
|       | 24661321                 | 24661321             | 16662        |          |
|       | 24661340                 | 24661340             | 18674        |          |
|       | 24661328                 | 24661328             | 18113        |          |
|       | 24660669                 | 24660669             | 19858        |          |
|       | 24660682                 | 24660682             | 0            |          |
|       | 24661323                 | 24661323             | 18682        |          |
|       | 24663273                 | 24663273             | 18307        | <b>.</b> |
| 1     |                          |                      | 1000         | 4        |
| н     | 1 → H □                  | (0 out of 107 Select | ted)         |          |
| CDN   | LDA Census_2006_Income_D | A2\$                 |              |          |

- To make this join permanent, export this layer as a new shapefile